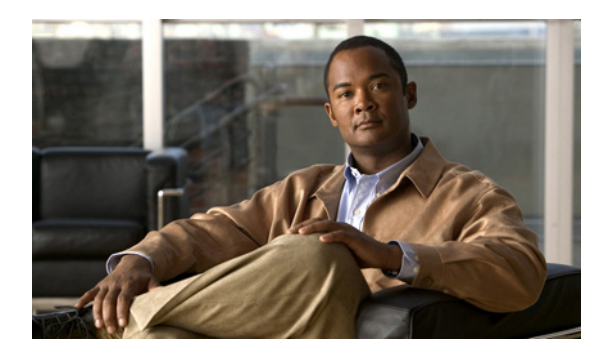

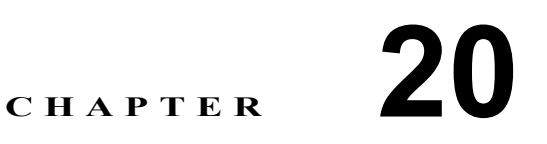

## 到着通知 SMTP メッセージの設定

Cisco Unity Connection は、電話機またはポケットベルを呼び出すことにより、ユーザに新しいメッ セージの到着を通知できます。また、SMTP を使用して、テキスト用ポケットベルおよびテキスト 互換携帯電話にテキスト メッセージの形式で到着通知メッセージを送信するように Connection を 設定できます。

電話機またはポケットベルへの到着通知メッセージを設定する方法については、『Cisco Unity Connection ユーザの移動、追加、変更 ガイド』の「ユーザアカウントの設定によって制御される機能の設定」の章の「電話およびポケットベル通知デバイス」の項を参照してください。このドキュメントは、http://www.cisco.com/en/US/products/ps6509/prod\_maintenance\_guides\_list.html から入手可能です。

## 到着通知 SMTP メッセージの設定

Cisco Unity Connection では、SMTP を使用して、ユーザが新しいボイス メッセージを受信したこと を示す到着通知テキスト メッセージを送信できます。到着通知テキスト メッセージは、SMTP を サポートする任意のデバイス (たとえば、電子メール アドレス、携帯電話、テキスト用ポケットベ ル) に送信できます。

Connection が SMTP を使用して到着通知テキスト メッセージを送信できるようにするには、スマート ホストを介してメッセージをリレーするように Connection サーバを設定する必要があります。 メッセージをスマート ホストにリレーするように設定されていない Connection で到着通知テキストメッセージを配信するように設定すると、その通知の試行は失敗します。その場合、不達確認 (NDR) が Connection メッセージ システムに送信され、その後デフォルトで [配信できないメッ セージ (Undeliverable Messages)] 同報リストに転送されます。

Connection は、Connection ユーザが新しいボイス メッセージを受信したときに、電子メール アドレ スに到着通知テキスト メッセージを送信できます。このタイプの通知を設定する場合は、電子メー ルメッセージの本文に Cisco PCA へのリンクを記述するように Connection を設定できます。そのよ うに設定するには、ユーザの [通知デバイスの編集 (Edit Notification Device)] ページで、[メッセー ジテキストに Cisco PCA へのリンクを含める (Include a Link to Cisco PCA in Message Text)] チェッ クボックスをオンにします。

到着通知 SMTP メッセージを有効にするには、次の作業を行います。

- **a.** Connection サーバからのメッセージを受け入れるように SMTP スマート ホストを設定します。 ご使用の SMTP サーバ アプリケーションのドキュメントを参照してください。
- **b.** Connection サーバを設定します。P.20-2 の手順「メッセージをスマートホストにリレーするように Cisco Unity Connection サーバを設定する」を参照してください。

[システム設定 (System Settings)] > [SMTP の設定 (SMTP Configuration)] > [スマート ホスト (Smart Host)] ページの設定は変更しないでください。

**c.** Connection ユーザまたはテンプレートを設定します。『*Cisco Unity Connection ユーザの移動、追加、変更 ガイド*』の「ユーザアカウントの設定によって制御される機能の設定」の章の「SMTP 対応の通知デバイス」の項を参照してください。このドキュメントは、

http://www.cisco.com/en/US/products/ps6509/prod\_maintenance\_guides\_list.html から入手可能です。

また、ユーザが Cisco Unity Assistant を使用して、自分の SMTP 互換デバイスを設定すること もできます。

## メッセージをスマート ホストにリレーするように Cisco Unity Connection サーバを設定する

- ステップ1 Cisco Unity Connection の管理で、[システム設定 (System Settings)]を展開し、[SMTP の設定 (SMTP Configuration)]を展開して、[スマートホスト (Smart Host)]をクリックします。
- **ステップ2** [スマートホスト (Smart Host)] フィールドに、SMTP スマートホスト サーバの IP アドレスまた は完全修飾ドメイン名を入力します (サーバの完全修飾ドメイン名を入力するのは、DNS が設定さ れている場合だけです)。
- ステップ3 [保存 (Save)] をクリックします。